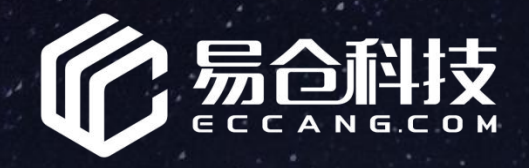

## 资金效益库存管理说明篇

http://kaifa.ez-wms.com/

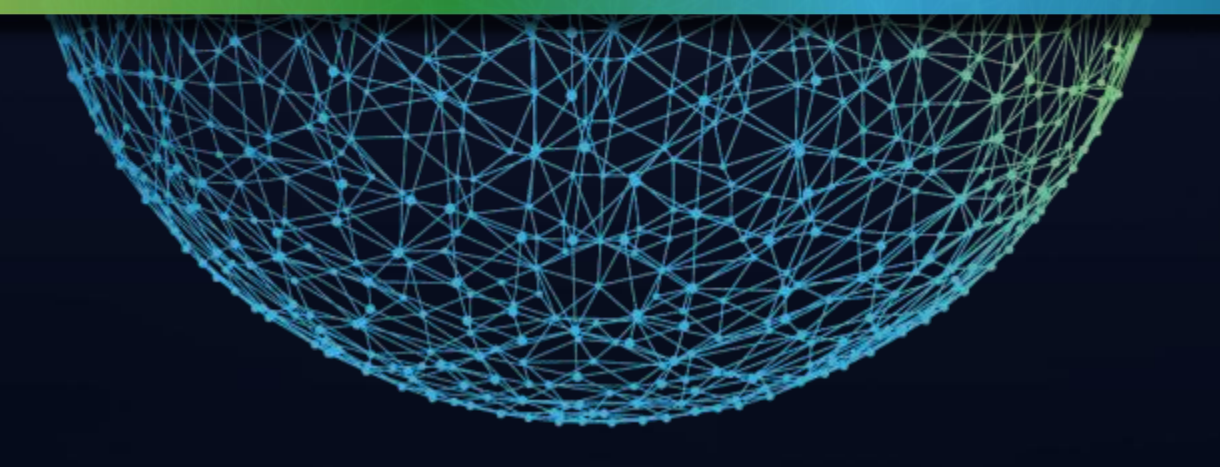

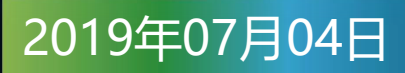

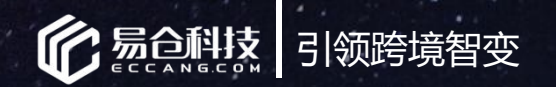

## 培训讲师介绍

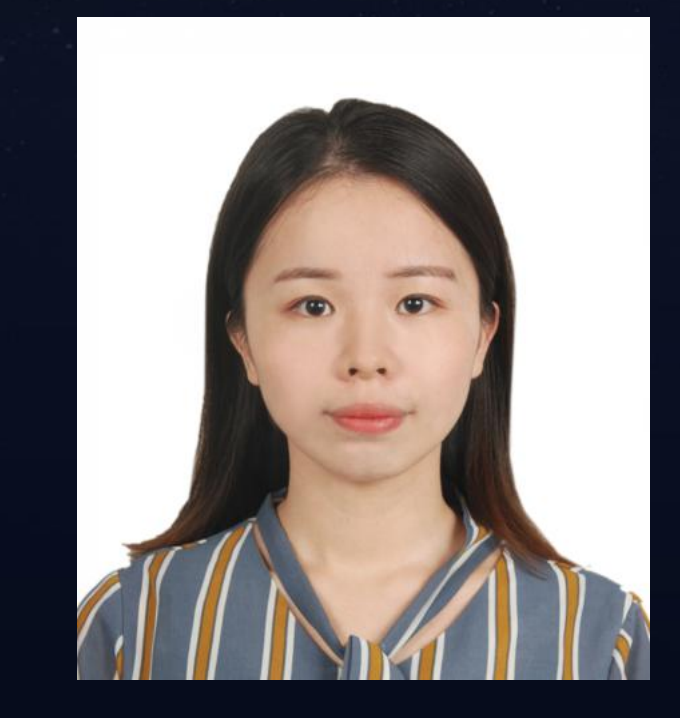

### 培训讲师:吴冰娜

培训说明:为了保证培训效果,在讲解过程中有遇到问题,请 您先记录下来,培训完后预计有10-20分钟的答疑时间

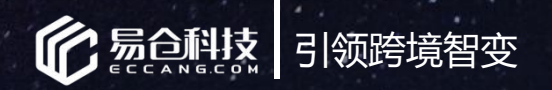

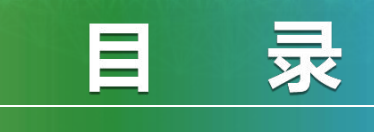

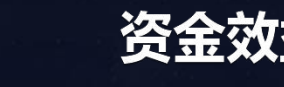

#### 资金效益库存管理介绍

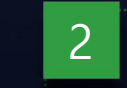

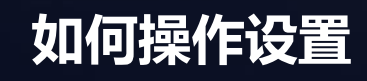

3

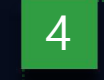

常见问题

总结

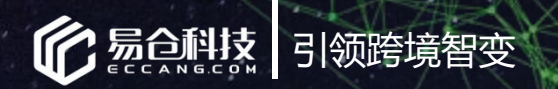

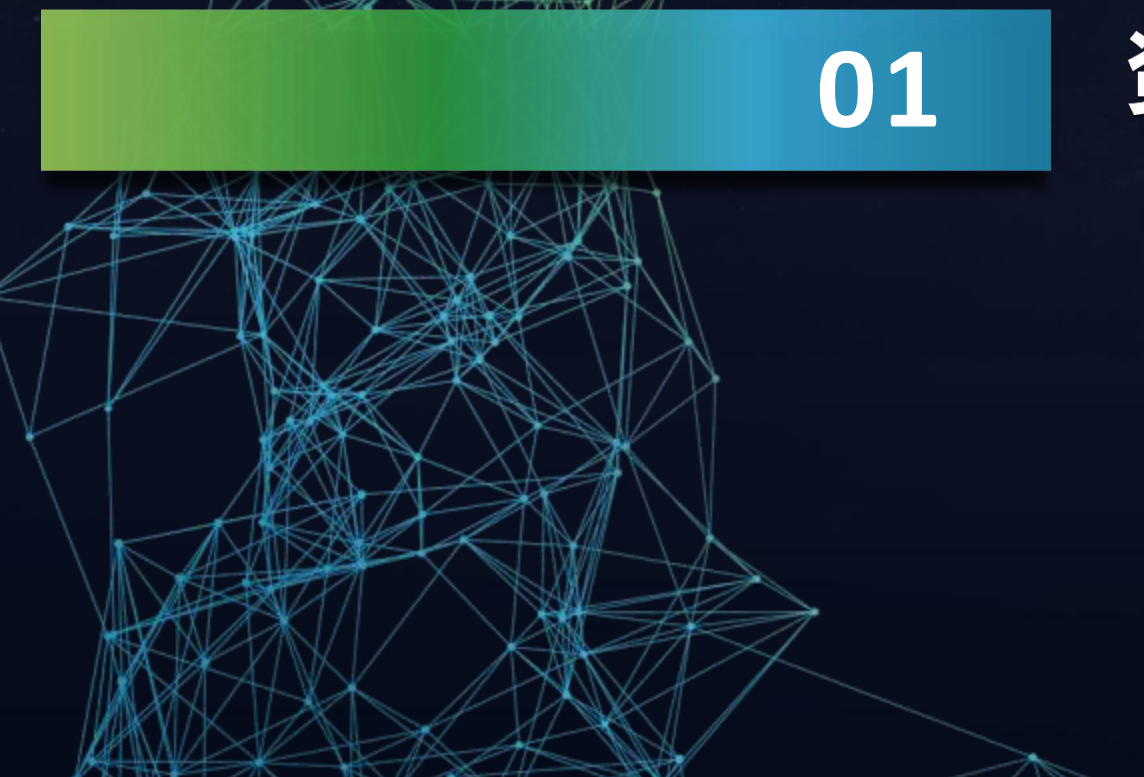

## 资金效益库存管理介绍

| • | 痛 | 点 | 是 | 什 | 么 | ? |   |
|---|---|---|---|---|---|---|---|
| • | 如 | 何 | 解 | 决 | ? |   |   |
| • | 有 | 何 | 意 | 义 | ? |   |   |
|   | 关 | 键 | 理 | 解 | 有 | 哪 | 些 |

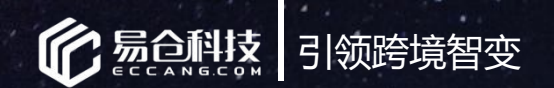

卖家资金与产品之间的痛点

#### A、市场选择

| 特点  | 铺货型              | 精品型                            | 精铺型                            | •••• |
|-----|------------------|--------------------------------|--------------------------------|------|
| 产品量 | 杂且多              | 适中                             | 适中                             |      |
| 备货  | 较少               | 较多                             | 较多                             |      |
| 问题  | 难发现投资产<br>品哪些是重点 | 钱压货上 , 无法<br>评估投资回报、<br>资金回笼情况 | 难掌握产品生命周<br>期,及时收手低回<br>报产品的投资 |      |

#### B、库存压力

- 1. 积压库存量大,缺乏活动资金转向投资新产品
- 2. 无法清晰掌握产品库存总体情况:如资金分布、占比

#### C、补货策略

1. 补货只考虑销量,未能综合投资回报、资金回笼速度的指标

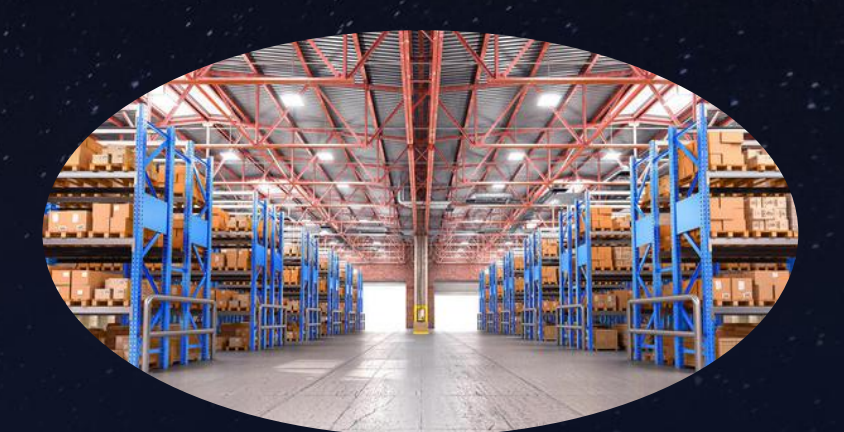

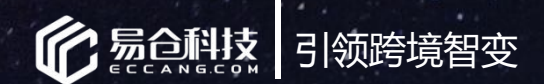

## 如何解决?

### 易仓系统功能——资金效益库存管理

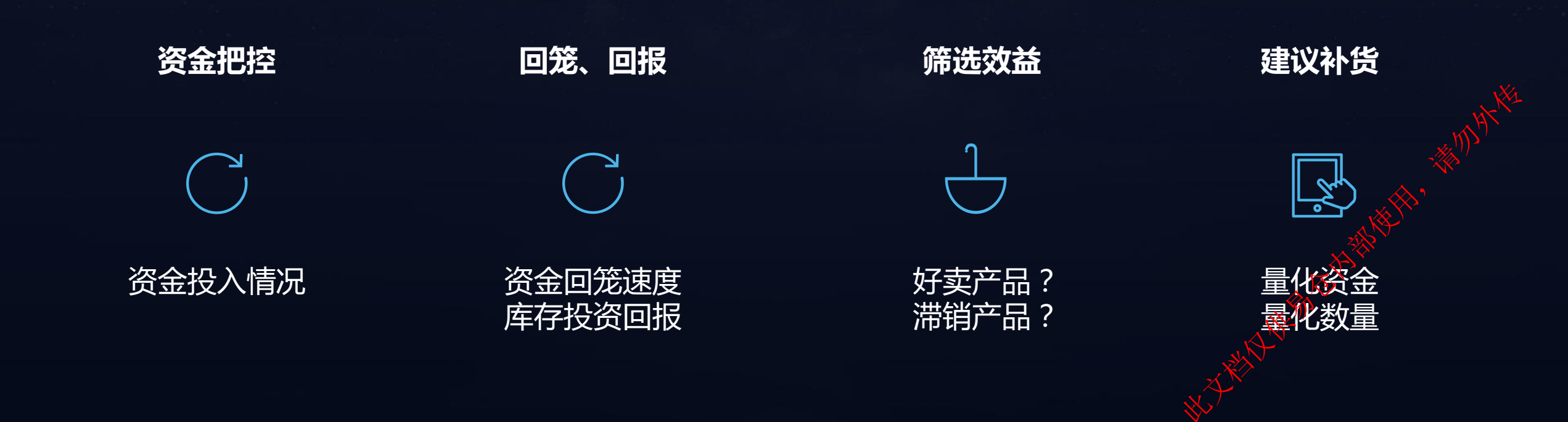

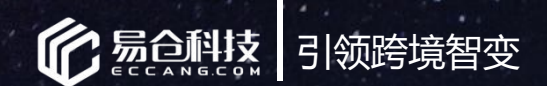

#### 有何意义?

- 基于产品投入资金的维度,监控占用资金与销售的情况, 输出该产品能为企业经营带来多少的回报价值。
- 1. 可识别高收益,资金回笼速度快的产品
- 2. 可识别低收益,资金回笼速度慢的产品
- 3. 按产品效益建议给多少资金补多少数量
- 4. 提供面板查看资金分布占比、投资回报、资金回笼天数

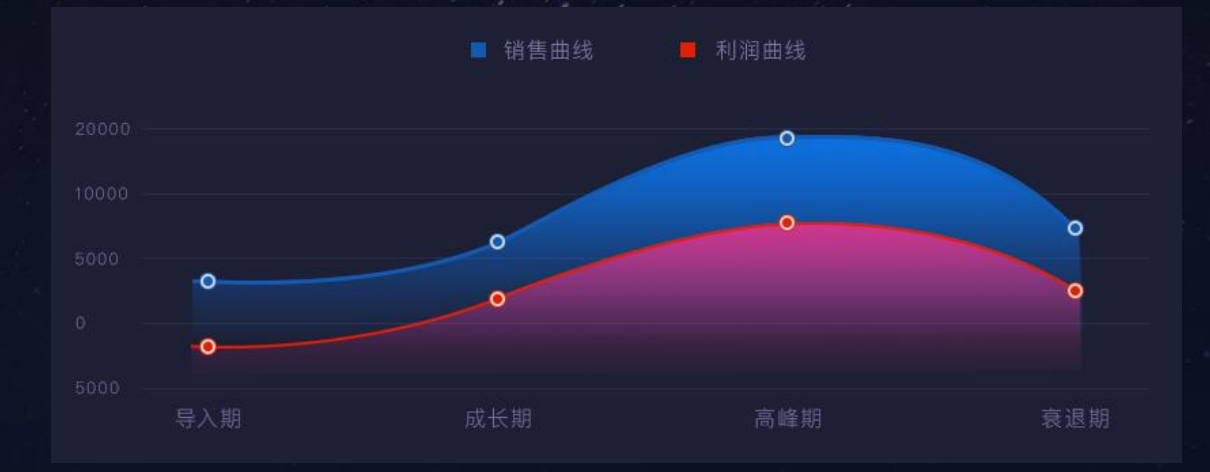

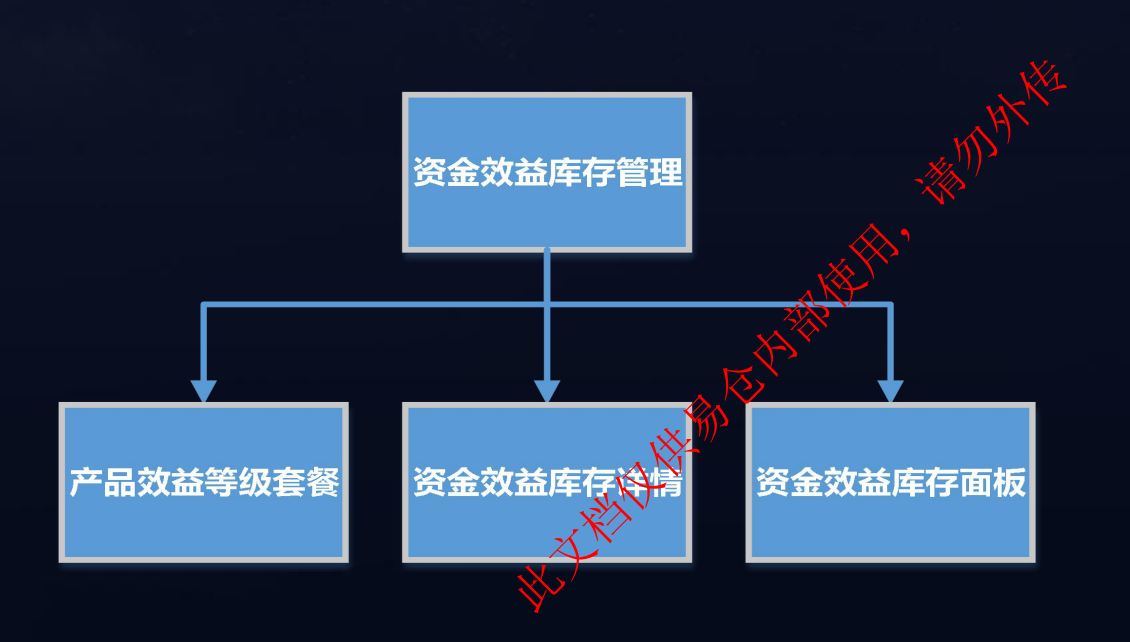

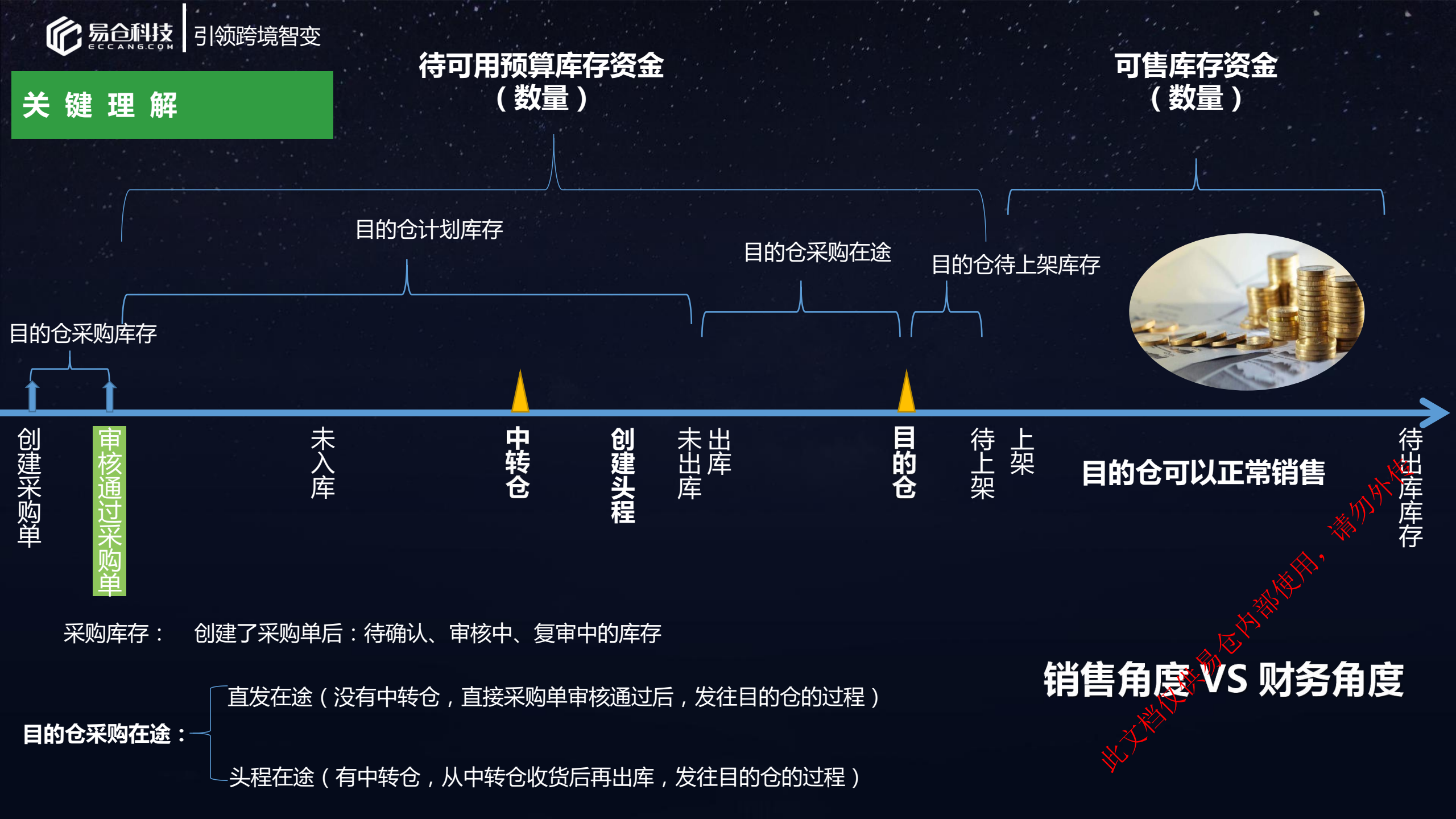

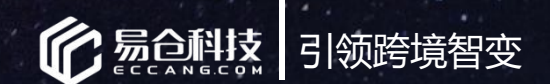

关键理解

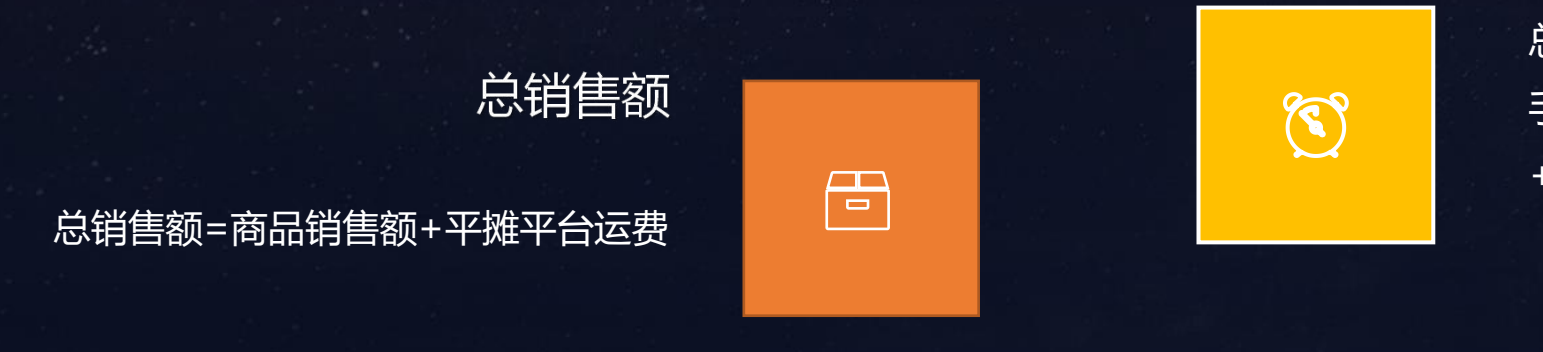

总成本

总成本=采购成本+采购运费+包材成本+平台 手续费+支付手续费+FBA费用+平台其他支出 +头程运费+头程关税+目的地派送费

产品成本

毛利润 毛利润=总销售额-总成本

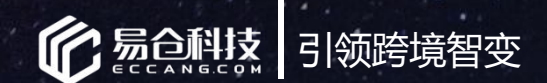

#### 关键理解

#### 日均可售库存资金回流天数

公式:日均可售库存资金/日均总销售额

#### 日均全局资金回流天数

待可用库存资金+可售库存资金/日均总销售额

#### 日均可售库存投资回报

公式:日均毛利润/日均可售库存资金\*100%

#### 日均全局投资回报

日均毛利润/待可用库存资金+可售库存资金

#### 可售产品支持天数

公式:可售库存资金/日均销售产品成本

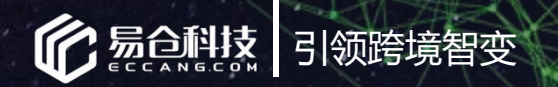

## 02

## 如何操作设置

访问条件是什么?
如何使用?

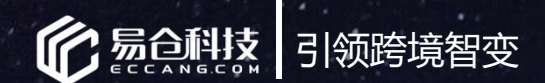

访问条件

访问基础:

- 1. 浏览器:火狐
- 2. ERP系统版本线: V2.9.5以上(包含V2.9.5)
- 3. 权限基础:
  - 属于收费功能,支持免费试用1个月,具体开通与收费情况请联系易仓销售、实施、客服同事。
  - > 管理员需给对应用户进行角色管理,勾选相关页面权限
- 4. 路径:仓配管理系统-》采购管理-》补货计划(beta)

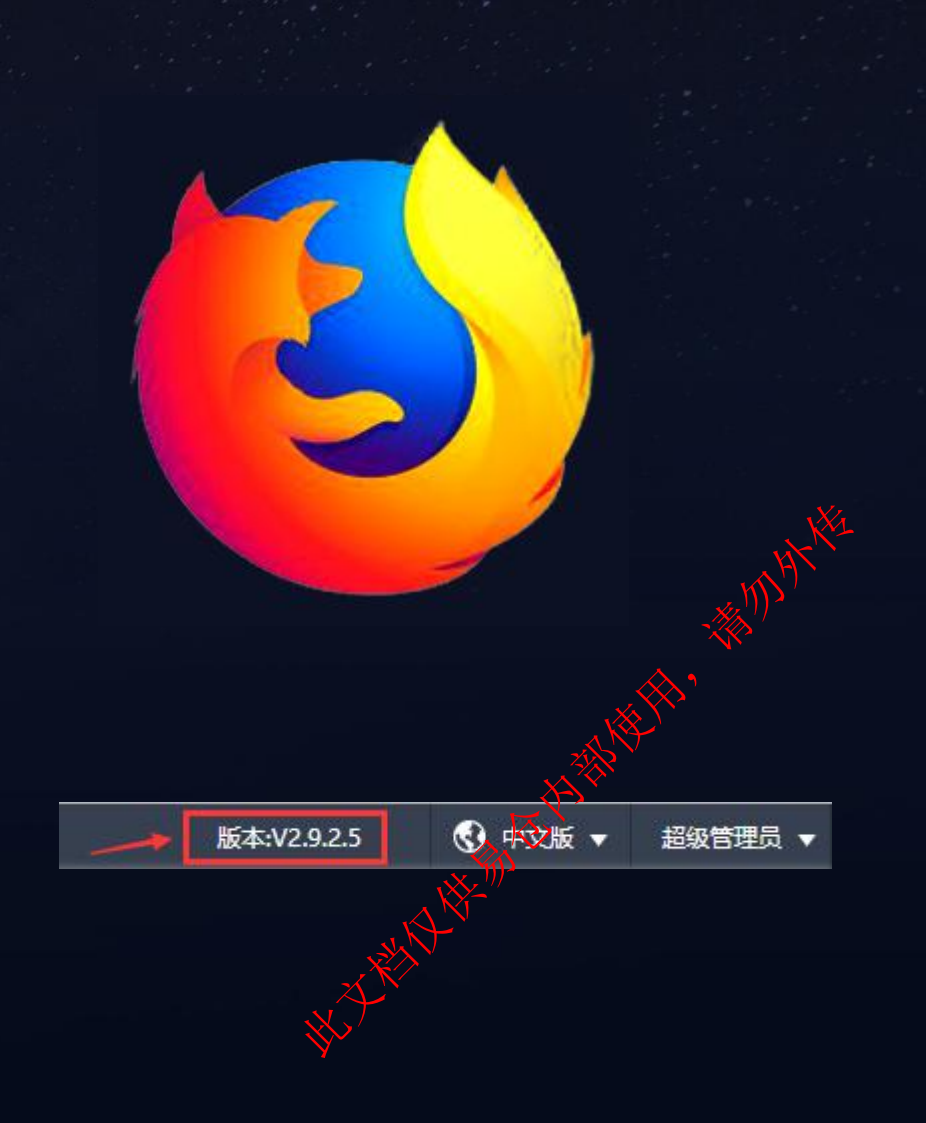

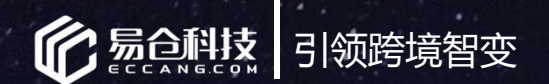

#### 路径

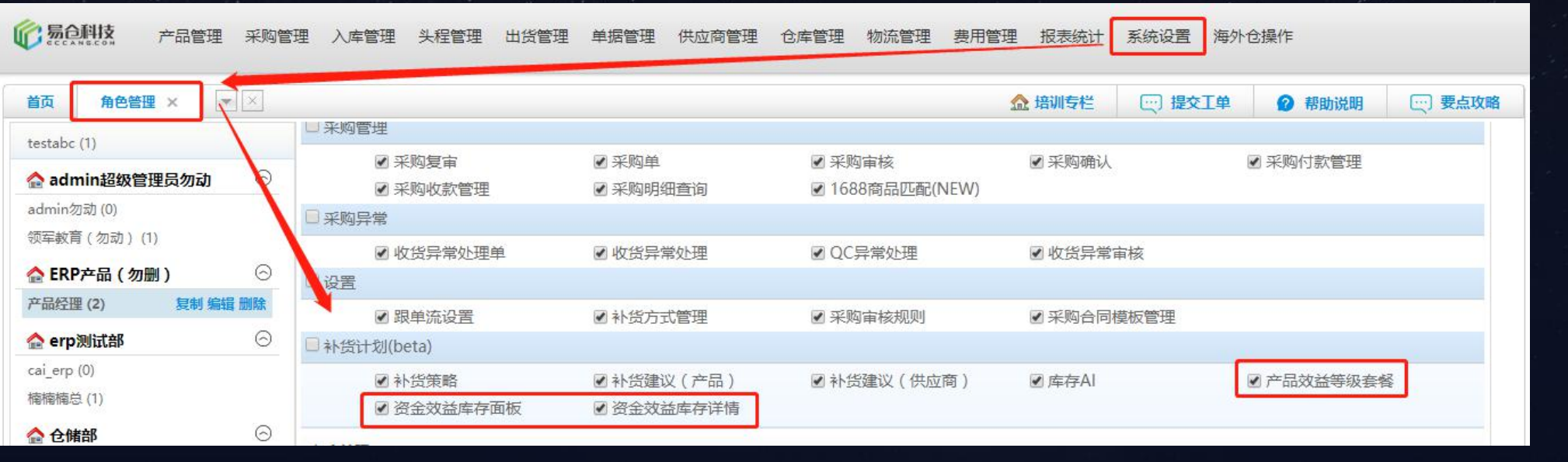

| 仓配管理系统  | 订单管理系统 | 资金助手      | 协同办公 <sup>1</sup> 极客说 | 品 刊登    | 数据中心       | 轨迹平台     | 海鸥派  | 三 常用菜单 | 版本:kaifa2019     | टम 🕲             |
|---------|--------|-----------|-----------------------|---------|------------|----------|------|--------|------------------|------------------|
| ⑥ 易合科技  | 产品管理   | 采购管理 入库管理 | 里、头程管理、出货             | 管理 单据管理 | 供应商管理 仓库管理 | L 物流管理 J | 费用管理 | 报表统计 系 | 统设置海外仓操          |                  |
| 首页      | ×      | 采购计划      | 补货计划(beta)            | 采购管理    | 采购异常       | 设置       |      | 培训专栏   | ── 提交下後          | 2 帮助说明           |
| 我的面板    |        | 采购建议(SKU) | 补货策略                  | 采购确认    | 收货异常处理     | 跟单流设置    |      | -      | E.A.             | 公告栏              |
| ANDREAM |        | 由购单       | 补货建议 (产品)             | 采购审核    | 收货异常审核     | 补货方式管理   |      | H L    |                  |                  |
|         |        | 采购建议(供应商) | 补货建议(供应商)             | 采购复审    | QC异常处理     | 采购审核规则   |      |        | RP V2.9.2.5版本发布要 | 要点               |
| 任务面板    |        | 补货策略管理    | 库存AI                  | 采购单     | 收货异常处理单    | 采购合同模板管  | 管理   | N N    | 00分进八平海 拉河去      | t≫ Louente       |
| 11/3/94 |        | 头程采购预估计划  | 产品效益等级套餐              | 采购明细查询  |            |          |      |        | KP光波公开床-柏加支。     | r=_Easteriu<br>( |
|         |        |           | 资金效益库存面板              | 采购付款管理  |            |          | :    | 8 O v  | VishPost-E邮宝物流渠  | 道仅限于配送.          |
|         |        |           | 资金效益库存详情              | 采购收款管理  |            |          |      |        |                  |                  |

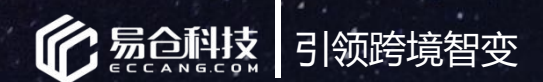

用步骤

使

1、创建:不同的品类,可创建不同产品效益等级套餐
 2、设置:根据产品归属的品类套餐,设置产品的预计效益等级
 3、统计:参考3/7/14/30天日均销售维度、计算日均可售库存资金、
 毛利润,成本、资金回笼天数、投资回报等数据
 4、分析:根据产品的日均可售库存资金回笼天数、投资回报,输出

5、建议:以实际效益等级,给出建议是否补货,需多少资金补多少

数量

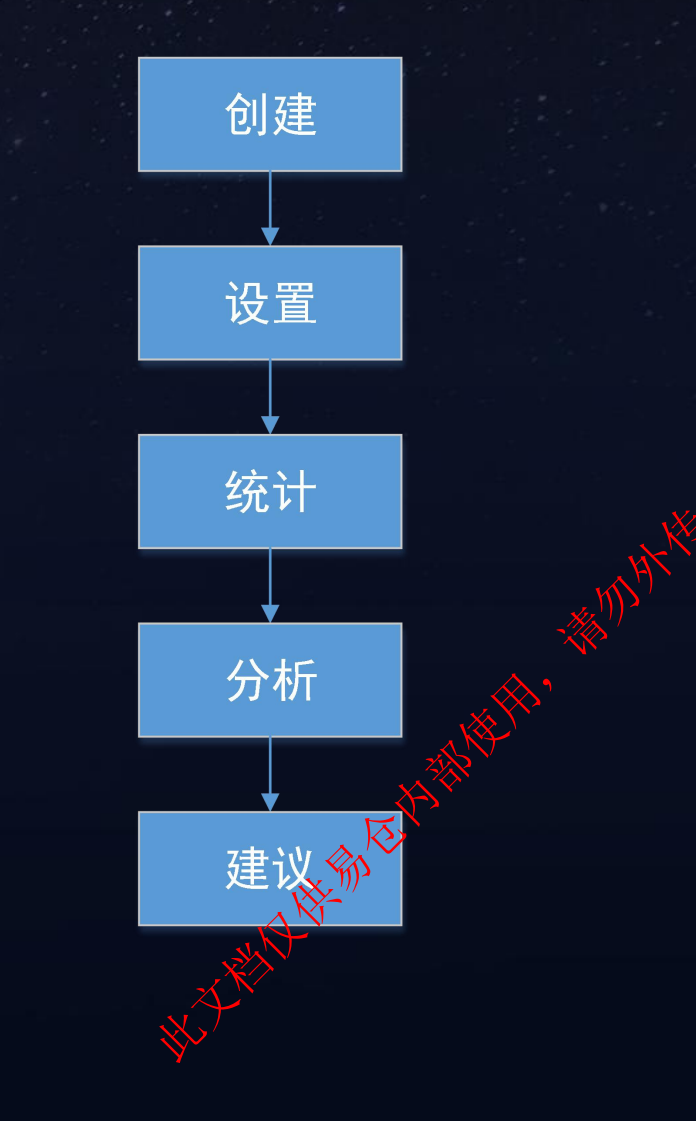

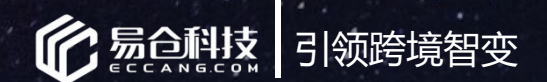

#### 使用步骤

#### 步骤一:创建品类效益套餐。

#### 目的:进行套餐规则管理的页面 界面路径:ERP仓配管理系统-》采购管理-》补货计划(beta)-》产品效益等级套餐

| 仓配管理 | <b>王系统</b> | 订单管理系统 资金   | 助手 协同办公 极客选品       | 刊登数据中      | 中心 轨迹平台 演                         | 海鸥派 🛛 🖃 常用菜单  |                                |         | 版本:kaifa2019 🤇 | ●中文版 マ 超級管理员                                                                                                    |
|------|------------|-------------|--------------------|------------|-----------------------------------|---------------|--------------------------------|---------|----------------|----------------------------------------------------------------------------------------------------|
|      | 创业         | 产品管理 采购管理   | 建 入库管理 头程管理 出货管理   | 单据管理 供应商管理 | 仓库管理 物流管理 费P                      | 用管理 报表统计 系统设置 | 1 海外仓操作                        |         |                |                                                                                                    |
| 首页   | 资金         | 效益库存面板 × 资金 | 这效益库存详情 × 产品效益等级套餐 | ×          |                                   |               |                                | ☆ 培训专栏  | ─ 提交工单 	 2 帮助  | 说明 🔄 要点攻略                                                                                                    |
| -    | 一级品类:      | 请选择  ▼      |                    |            |                                   |               |                                |         |                |                                                                                                    |
| 效益   | 等级套餐:      | 请选择 *       |                    |            |                                   |               |                                |         |                |                                                                                                    |
| 1    | 使用状态:      | 请选择         |                    |            |                                   |               |                                |         |                | A A                                                                                                    |
|      | 创建人:       | 请选择 *       |                    |            |                                   |               |                                |         |                | د ((۱) ×                                                                                                    |
|      | 修改人:       | 请选择 ▼       |                    |            |                                   |               |                                |         |                | NY.                                                                                                    |
|      |            | 搜索 创建 套     | 餐启用    套餐禁用        |            |                                   |               |                                |         |                |                                                                                                    |
|      | NO.        | 一级品类        | 产品等级套餐名称           | 创建人        | 创建时间                              | 修改            | 时间修                            | 改人 使用状  | م              | K Carlor Carlor |
|      | 21         | 连衣裙         | 连衣裙wwww9           | junchen    | 2019-05-24 10:40:1                | 9 –           |                                |         |                | 详情 日志                                                                                                    |
|      | 22         | T恤          | T恤www7             | junchen    | 2019-05-24 10:39:0                | 2019-05-2     | 24 10:40:19 jun                | chen 启用 |                | 详情   日志                                                                                                    |
|      | 23         | 家电          | 家电wwww7            | junchen    | 2019-05-24 10:36:1                | 4 2019-05-2   | 24 10:39:07 jun                | chen 启用 |                | 详情 日志                                                                                                    |
|      | 24         | 运动          | 运动武林高手11           | junchen    | 2019-05-07 14:53:4                | 7 2019-05-2   | 20 18:11:31 jun                | chen 启用 | www.mjs ##     | 详情 日志                                                                                                    |
|      | 25         | 苹果          | 苹果是乔布斯的9           | admin      | 2019-04- <mark>24 17:11</mark> :1 | 5 2019-06-    | 12 17:36:33 T                  | 17 启用   |                | 详情   日志                                                                                                    |
|      | 26         | 化妆品         | 化妆品junchTest001    | junchen    | 2019-04-13 15:22:5                | 5 2019-05-2   | 20 1 <mark>8</mark> :11:31 jun | chen 启用 | 1211 (site     | 详情   日志                                                                                                    |
|      | 27         | 游戏 A08      | 游戏 A08小阔爱001       | junchen    | 2019-04-13 14:34:3                | 2019-05-2     | 20 18:11:31 jun                | chen 🕅  | 编辑             | 详情   日志                                                                                                    |
|      | 28         | 数码3C        | 数码3CoikueqwexxQ001 | admin      | 2019-04-04 15:07:0                | 5 2019-05-2   | 20 18:11:31 jun                | chen    | 编辑             | 详情   日志                                                                                                    |

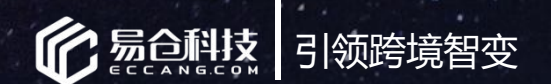

#### 使用步骤

#### 步骤一:创建品类效益套餐。

#### 目的:用户可以进行产品效益等级套餐的创建,以便管理各品类下SKU产品的回报情况

| 仓配管理系统                       | 统                                | 订单管理系统                   | 资金助手 协同办公 <sup>1</sup> 极客选品 | 刊登       | 数据中心                                                                                                    | 轨迹平台     | 海鸥派    | 注 常用菜单    |            |                |        | 版本:kaifa2019 | 🔮 中文版   | 反 ▼ 超级管理员     |
|------------------------------|----------------------------------|--------------------------|-----------------------------|----------|----------------------------------------------------------------------------------------------------|----------|--------|-----------|------------|----------------|--------|--------------|---------|---------------|
|                              | 融支                               | 产品管理 采购管                 | 管理 入库管理 头程管理 出货管理           | 单据管理(    | 供应商管理 仓库管                                                                                                    | 管理 物流管理  | 费用管理   | 报表统计 系统设置 | 海外仓操作      |                |        |              |         |               |
| 首页                           | 资金                               | 效益库存面板 ×                 | 资金数益库存详情 × 产品效益等级套得         | ×        |                                                                                                    |          |        |           |            |                | ☆ 培训专栏 | □□ 提交工单      | 帮助说明    |               |
| 一级<br><b>效益等级</b><br>使用<br>创 | 品类:<br>注意答:<br>就态:<br>建人:<br>取人: | 请选择<br>请选择<br>请选择<br>请选择 |                             | 创建产品效益等  | <del>穿级套装</del><br>及数: 4 → 新品                                                                                                    | 品缓冲天数 30 |        |           |            | ×              |        |              |         |               |
| 111                          |                                  | 搜索创建                     | 套餐启用                        | 产品效益等级重  | 篇餐: Select Some                                                                                                    | Options  |        | + 自定义名称   | + 29       | 1              |        |              |         |               |
| 1                            | NO.                              | 一级品类                     | 产品等级套餐名称                    |          | 重置                                                                                                    |          |        |           |            |                | 使用状态   | 5            | 操作      |               |
|                              | 21                               | 连衣裙                      | 连衣裙wwww9                    | 等级名      | 3称                                                                                                    | 日均可售库存投  | 资回报(R) | 日均可售库存    | 资金回流天数(D1) | 可售库存产品维持天数(D2) | 启用     |              | 编辑   详情 | 日志            |
|                              | 22                               | T恤                       | T恤www7                      | 等级1 效益特征 | 肓                                                                                                    | R >=     | %      | <         | - D <=     | D2=            | 启用     |              | 编辑   详情 | 日志            |
|                              | 23                               | 家电                       | 家电wwww7                     |          |                                                                                                    | R >=     | %      | D>        |            |                | 启用     |              | 编辑   详情 | 一日志           |
|                              | 24                               | 运动                       | 运动武林高手11                    | 等级2 效益较高 | 肓                                                                                                    | %<=R<    | %      | <         | = D <=     | D2=            | 启用     |              | 编辑   详情 | 日志            |
|                              | 25                               | 苹果                       | 苹果是乔布斯的9                    |          |                                                                                                    | %<=R<    | 8      | D>        |            |                | 启用     |              | 编辑   详情 | 日志            |
|                              | 26                               | 化妆品                      | 化妆品junchTest001             | 等级3 效益一般 | Be and a second second se | %<=R<    | %      |           | = D <=     | D2=            | 启用     |              | 编辑   详情 | 日志            |
|                              | 27                               | 游戏 A08                   | 游戏 A08小闼爱001                |          |                                                                                                    | %<=R<    | %      | D>        |            |                | 启用     |              | 编辑   详情 | 日志            |
|                              | 28                               | 数码3C                     | 数码3CoikueqwexxQ001          | 等级4 紧急清楚 | ξ.                                                                                                    | R <      | %      | D >=      |            | D2=            | 启用     |              | 编辑   详情 |               |
|                              |                                  |                          |                             |          |                                                                                                    |          |        |           |            |                |        | \$CT         | KAR HE  | A Contraction |

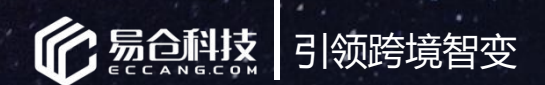

#### 使用步骤

说明技巧

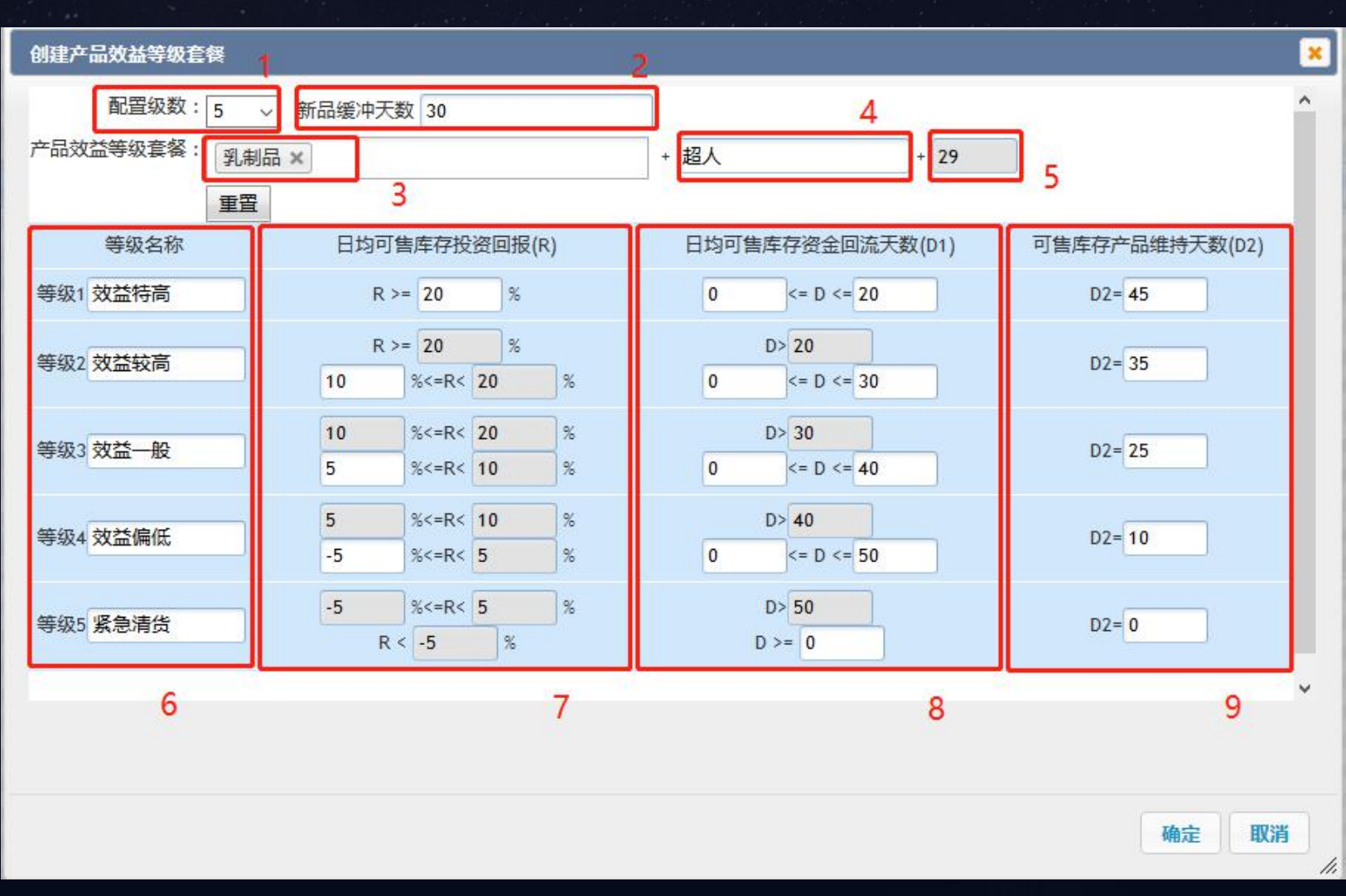

1、可配置范围3~7级
 2、以产品开发后发往每个目的仓,对应的首次上架时间开始算天数。超过设置的新品缓冲天数后,便会纳入相对应的产品效益等级套餐规则跑数据
 3、一级品类
 4、自定义该套餐的名称

- 5、系统自动编码
- 6、可自定义每个等级的名称
- 7、值从大到小设置
- 8、值从小到大设置
- 9、值从大到小设置

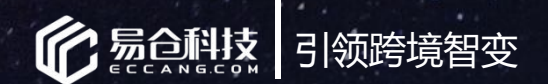

#### 分配权限

#### 步骤二:设置SKU的预计效益等级。

目的:预计每个SKU在该对应品类下,希望达到的效益等级 界面路径:ERP仓配管理系统-》系统设置-》产品管理-》产品开发、产品录入、产品资料管理

| ŧ    | 编辑信息               |                                                                                                    |                                          |                                                                                                    |
|------|--------------------|----------------------------------------------------------------------------------------------------|------------------------------------------|----------------------------------------------------------------------------------------------------|
| 自愿创  | 产品开发信息             | <ul> <li>● → ● → ●</li> <li>信息泉入 提交审核 単核適过</li> </ul>                                                                                                    |                                          | 82                                                                                                    |
| 首页   | 基本信息               | 1. 基本信息                                                                                                    |                                          | ^ 医点收缩                                                                                                    |
| 111  | 产品价格               | * CEL A READER CONTAINED ON THE ADDR                                                                                                    |                                          |                                                                                                    |
| E    | 产品配件               | - 5KU: A4512354 (汉支持数字、字母大局、中划)                                                                                                    | 55、 卜均(或以种 <del>子73</del> )              | 点击派加图片                                                                                                    |
|      | 产品质检               | * 产品中文名称: AK-47                                                                                                    |                                          |                                                                                                    |
| 全部操  | 神死反直               | * 产品英文名称: fdsafdsafdas                                                                                                    |                                          |                                                                                                    |
| 910  | 产品包材               | 规档:                                                                                                    |                                          |                                                                                                    |
| 915  | 操作日志               | 20-4-572.01-02.                                                                                                    | 40 TT 94 JA                              | 液加本地图片 添加网络图片                                                                                                    |
|      |                    | Were wantered                                                                                                    | 行行的                                      | in the second second se |
|      |                    | 产量详细描述:                                                                                                    | Re                                       | 件上传                                                                                                    |
| 11   |                    |                                                                                                    |                                          | - 883                                                                                                    |
| 11   |                    |                                                                                                    |                                          |                                                                                                    |
| 11)  |                    | 御注                                                                                                    |                                          | <u>^</u>                                                                                                    |
|      |                    |                                                                                                    |                                          | 883                                                                                                    |
| 60   |                    | 2、产品属性                                                                                                    |                                          | 170.B.                                                                                                    |
|      |                    | · Bit Ith                                                                                                    |                                          |                                                                                                    |
| 1815 |                    | 100% (100mm) (100mm) | xxxxxx → x → x → x → x → x → x → x → x   | 8238                                                                                                    |
| 09   |                    | 品牌: 連進接                                                                                                    | 产品单位: 住                                  |                                                                                                    |
|      |                    | RUADO                                                                                                    | н на на на на на на на на на на на на на |                                                                                                    |
| 18/2 |                    | 产品等级: 请选择 🔹 🛉                                                                                                    | 产品尺寸:【 请选择                               | •                                                                                                    |
| 1XD  |                    | 歌式: 请选择 🔻 💠                                                                                                    | 产品酸色: 请选择                                | - + (2)                                                                                                    |
|      |                    | 材质:                                                                                                    | UPC码:                                    | 产品                                                                                                    |
| 18/  |                    |                                                                                                    |                                          | 623                                                                                                    |
| TRA  |                    | 保存                                                                                                    |                                          | · .                                                                                                    |
| VAL  | TRANSFE T TI LIGUT |                                                                                                    | (QsedWay)                                | E                                                                                                    |
|      |                    |                                                                                                    |                                          |                                                                                                    |
|      |                    |                                                                                                    |                                          |                                                                                                    |
|      |                    |                                                                                                    |                                          |                                                                                                    |
|      |                    |                                                                                                    |                                          |                                                                                                    |
|      |                    |                                                                                                    |                                          |                                                                                                    |

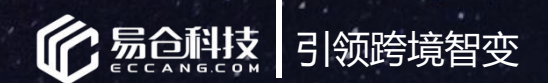

#### 分配权限

#### 步骤三:统计-资金效益库存详情

#### 目的:综合产品的库存资金、销售额、毛利润等条件,进行数据的统计与反馈,等到实际结果以及补货建议 界面路径:ERP仓配管理系统-》采购管理-》资金效益库存管理详情

| 仓配管理 | <b>系统</b> 订单管理系统                                                                                                    | 资金助手                                                                                                    | 协同办公1 极著      | ¥选品 刊登                             | 数据中心 轨迹平台  | 台海鸥派       | 三 常用菜单    |          |              |        | 版本:kaifa201 | 9 🚯 中文版 | ▼ 超级管理员 ▼ |
|------|----------------------------------------------------------------------------------------------------|----------------------------------------------------------------------------------------------------|---------------|------------------------------------|------------|------------|-----------|----------|--------------|--------|-------------|---------|-----------|
| ⑥勳   | 新花 产品管理 采服                                                                                                    | 管理 入库                                                                                                   | 管理 头程管理 出     | 货管理 单据管理 供应商                       | 管理 仓库管理 物影 | 流管理 费用管理 拍 | B表统计 系统设置 | 海外仓操作    |              |        |             |         |           |
| 首页   | 资金效益库存面板 ×                                                                                                    | 资金效益库有                                                                                                  | 详情 × 产品效益等    | ₽級套餐 × 产品开发 ×                      | 产品资料管理 ×   | ¥ ×        |           |          |              | ☆ 培训专栏 | ── 提交工单     | 帮助说明    |           |
| 参    | <ul> <li>送30天日均將指</li> <li>市中:</li> <li>近3天日均將指</li> <li>一级品类:</li> <li>近7天日均將指</li> <li>监治范围:</li> <li>近14天日均將1</li> <li>試3公式者容報:</li> <li>近30天日均將1</li> <li>試3公式者容報:</li> <li>近30天日均將1</li> <li>大30天日均將1</li> <li>大30天日均將1</li> <li>大30天日均將1</li> <li>大30天日均將1</li> <li>大30天日均將1</li> <li>大30天日均將1</li> <li>大30天日均將1</li> <li>大30天日均將1</li> <li>大405米目</li> <li>近30天日均第</li> <li>大30天日均第</li> <li>近30天日均將1</li> <li>大30天日均將1</li> <li>大405米目</li> <li>近30天日均將1</li> <li>大405米目</li> <li>大405米目</li> <li>大405米日</li> <li>大405米日</li> <li>大405米日</li> <l< td=""><td><u>4</u><br/>二<br/>二<br/>二<br/>二<br/>二<br/>二<br/>二<br/>二<br/>二<br/>二<br/>二<br/>二<br/>二<br/>二<br/>二<br/>二<br/>二<br/>二<br/>二</td><td>✓ ¥量维护等级 切换到</td><td>高級查询</td><td></td><td></td><td></td><td></td><td></td><td></td><td></td><td></td><td></td></l<></ul> | <u>4</u><br>二<br>二<br>二<br>二<br>二<br>二<br>二<br>二<br>二<br>二<br>二<br>二<br>二<br>二<br>二<br>二<br>二<br>二<br>二 | ✓ ¥量维护等级 切换到  | 高級查询                               |            |            |           |          |              |        |             |         |           |
|      | 产品信息                                                                                                    | 目的                                                                                                    | 目的仓库          | 上架时间                               | 日均全局投资     | 产品效益等级     | 预计效益等级    | 实际效益等级   | 待可用预算库存情况    | 采购建议状态 | 补货建议结果      | Ħ       | 影作        |
|      | SKU:TX50010<br>产品名称:中国风立体印码<br>开发负责人:郭杜虎<br>开发日期:2019-05-1315<br>采购负责人:易小八<br>产品周期性:节假性                                                                                                    | 中华                                                                                                    | 深圳中心仓<br>[自营] | 首次:2019-05-14 1<br>最近:2019-05-14 1 | 0.00%      | 苹果是乔布斯的9   | 等级2-至夏 🔻  | 等級4-尊贵铂金 | 数量:0<br>资金:0 | 暂停补货   |             | E       | <b>A</b>  |

#### 用参考销售周期,进行数据切换

6、日均可售库存资金回流天数

7、日均可售库存投资回报

8、可售产品支持天数

10、采购建议状态

9、待可用预算库存情况

1、SKU

2、目的仓库

4、毛利润

3、销售数量、金额

5、库存数量、资金

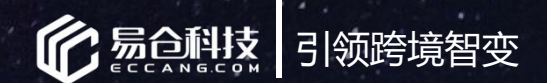

#### 分配权限

#### 步骤四:分析、建议-资金效益库存详情

目的:综合产品的库存资金、销售额、毛利润等条件,进行数据的统计与反馈,等到实际结果以及补货建议 界面路径:ERP仓配管理系统-》采购管理-》资金效益库存管理详情

| 仓配管理系          | 统订单管理系统                                                                                      | 资金助手                  | 协同办公1                                                                                              | 极客选品                                     | 噔            | 数据中心 勃  | 诚平台 海   | 略就派 三         | 三 常用菜单          |          |          |                |        | 版本:kaifa2019 | 🔇 中文版 🗸 | 超级管理员、  |
|----------------|----------------------------------------------------------------------------------------------|-----------------------|----------------------------------------------------------------------------------------------------|------------------------------------------|--------------|---------|---------|---------------|-----------------|----------|----------|----------------|--------|--------------|---------|---------|
|                | 科技 产品管理 彩                                                                                    | 胸管理入り                 | <b>车管理</b> 头程管子                                                                                    | 理出货管理单据管                                 | 理供应商         | 管理 仓库管理 | 物流管理 费用 | <b>刊管理</b> 报表 | <b>5统计 系统设置</b> | 海外仓操作    |          |                |        |              |         |         |
| 首页             | 资金效益库存面板 ×                                                                                   | 资金效益库                 | 存详情 × 7                                                                                            | 产品效益等级套餐 ×                               | 产品开发 ×       | 产品资料管理  | ×       |               |                 |          |          |                | 金 培训专栏 | □□ 提交工单      | 》 帮助说明  | 💬 要点攻略  |
| 参考<br>产品<br>预计 | 銷售周期: 近30天日均銷<br>币种: RMB 【人民币<br>一级品类: 请选择<br>监控范围: 请选择<br>边益套驾: 苹果是乔布斯<br>效益等级: 请选择<br>搜索 写 | 售;]<br>的9<br>社出报表     | <ul> <li>▼</li> <li>▼</li> <li>▼</li> <li>▼</li> <li>▼</li> <li>▼</li> <li>▼</li> <li>₩</li> </ul> | 切換到高級查询                                  |              |         |         |               |                 |          |          |                |        |              |         |         |
|                | 产品信息                                                                                         | 目的                    | 目的                                                                                                 | 上架时间                                     | 库存           | 日均全局投资. | 日均全局排   | 投资 7          | 产品效益等级          | 预计效益等级   | 实际效益等级   | 待可用预算库         | 采购建议状态 | s 补货建议结易     | 37      | 操作      |
|                | SKU:TX50010<br>产品名称:中国风立体印<br>开发负责人:郭杜虎<br>开发日期:2019-05-131:<br>采购负责人:易小八<br>产品周期性:节假性       | <sup>変</sup><br>5 中华… | 深圳中心é<br>[自营]                                                                                      | 首次:2019-05-14 11;2<br>最近:2019-05-14 11;2 | /4:1<br>14:1 | 0.00    | 0.00%   | 3             | 苹果是乔布斯的9        | 等级2-至粤 ▼ | 等级4-尊贵铂金 | 数量:0<br>资金:0   | 暂停补货   |              |         | III III |
|                | SKU:TX50010<br>产品名称:中国风立体印7<br>开发负责人:郭杜虎<br>开发日期:2019-05-131;<br>采购负责人:易小八<br>产品周期性:节假性      | ž<br>5 中华…            | 湛江仓<br>[自营]                                                                                        | 首次:2019-05-13 15;4<br>最近:2019-05-23 17;4 | 43:4<br>05:5 | 0.00    | 0.00%   | 3             | 苹果是乔布斯的9        | 等级2-至青 💌 | 等级4-尊贵拍金 | 数量:3<br>资金:300 | 不必补偿   | 2            |         |         |
| ٢              | SKU : TX50010                                                                                | -                     |                                                                                                    |                                          |              |         |         |               |                 |          |          |                |        | - W          |         | ×       |

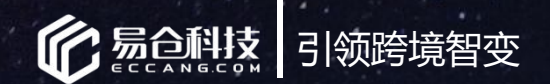

#### 使用权限

#### 步骤六:资金效益库存面板

#### 目的:通过各个套餐下的产品归属,以及实际等级,等到库存的分布占比,也知道整体各个效益 界面路径:ERP仓配管理系统-》采购管理-》资金效益库存面板

| 仓配管理       | 系统         | 订单管理系统 资   | 金助手 协同办公1         | 极客选品 刊登             | 数据中心       | 轨迹平台 海鸥           | 派 三常用菜单    |             |               |          |           | 版本:kaifa2019 🔮 | )中文版 ▼ 超级管理员 ▼ |
|------------|------------|------------|-------------------|---------------------|------------|-------------------|------------|-------------|---------------|----------|-----------|----------------|----------------|
| <b>C 5</b> | <b>新計支</b> | 产品管理 采购管   | 理 入库管理 头程管理       | 型 出货管理 单据管理         | 供应商管理 仓库管  | 管理 物流管理 费用管       | 管理 报表统计 系统 | 设置 海外仓操作    |               |          |           |                |                |
| 首页         | 资金         | 效益库存面板 × 多 | 後金效益库存详情 × 产      | 品效益等级套餐 × 产品        | 开发 × 产品资料  | 褡狸× ▼×            |            |             |               |          | ☆ 培训专栏 □  | 〕提交工单 🛛 😰 帮助   | 说明 🖳 要点攻略      |
| 参考销        | 售周期:       | 近30天日均销售   | ~                 |                     |            |                   |            |             |               |          |           |                |                |
| 产品效        | (益套餐:      | 苹果是乔布斯的9 、 | 2                 |                     |            |                   |            |             |               |          |           |                |                |
|            | 币种:        | RMB【人民币】   | -                 |                     |            |                   |            |             |               |          |           |                |                |
|            |            | 搜索 导出报告    |                   |                     |            |                   |            |             |               |          |           |                |                |
|            |            | 总资金: 134,8 | 34.10 总征          | 待可用预算资金: 300.00     | Ê          | 总可售库存资金: 134,534. | 10         | 日期: 2019-07 | 7-03 18:09:48 |          |           |                |                |
|            |            |            |                   |                     |            |                   |            |             |               |          | -         | -              |                |
|            | NO.        | 实际效益等级     | 日均可售库存投资回报<br>(R) | 日均可售库存资金回流大数<br>(D) | 日均可售库存资金   | 当前可售库存资金          | 占比/总可售库存资金 | 当前待可用预算库存资金 | 占比/总待可用预算资金   | 当前合计资金   | 占比/总资金    | 日均全局投资回报       | 日均全局投资回流天数     |
|            | 1          | 等级1-最强王者   | 0.0000%           | 0                   | 0          | 0                 | 0.0000%    | 0           | 0.0000%       | 0        | 0.0000%   | 0.0000%        | 0.00           |
|            | 2          | 等级2-至尊星耀   | 0.0000%           | 0                   | 0          | 0                 | 0.0000%    | 0           | 0.0000%       | 0        | 0.0000%   | 0.0000%        | Edd -          |
|            | 3          | 等级3-永恒钻石   | 0.0000%           | 0                   | 0          | 0                 | 0.0000%    | 0           | 0.0000%       | 0        | 0.0000%   | 0.0000%        | × × × × × × ×  |
|            | 4          | 等级4-尊贵铂金   | 0.00%             | 0.00                | 86699.7533 | 134534.1000       | 100.0000%  | 300.0000    | 100.0000%     | 134834.1 | 100.0000% | 0.00%          | 0.00           |
|            | 5          | 等级5-荣耀黄金   | 0.0000%           | 0                   | 0          | 0                 | 0.0000%    | 0           | 0.0000%       | 0        | 0.0000%   | 0.0000%        | 0.00           |
|            | 6          | 等级6-秩序白银   | 0.0000%           | 0                   | 0          | 0                 | 0.0000%    | 0           | 0.0000%       | 0        | 0.0000%   | 0.000006-11)-3 | 0.00           |
|            | 7          | 等级7-倔强青铜   | 0.0000%           | 0                   | 0          | 0                 | 0.0000%    | 0           | 0.0000%       | 0        | 0.0000%   | 0,0000%        | 0.00           |
|            |            |            |                   |                     |            |                   | 24 m       |             |               |          |           | - wh           |                |

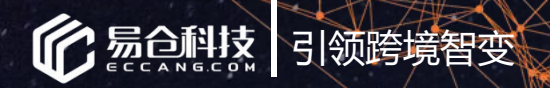

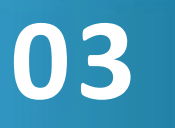

总结

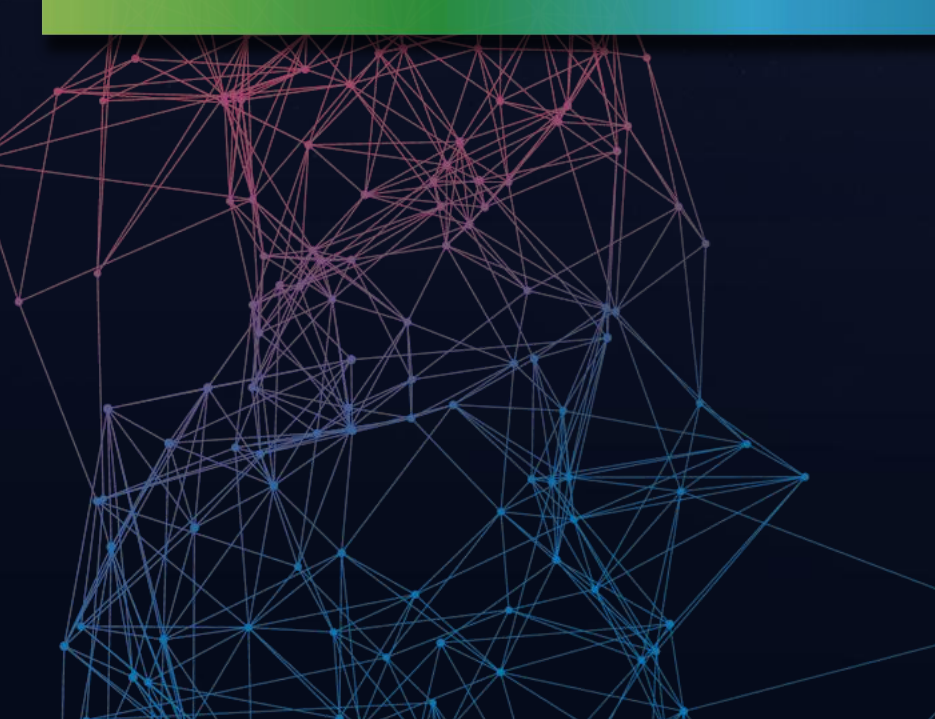

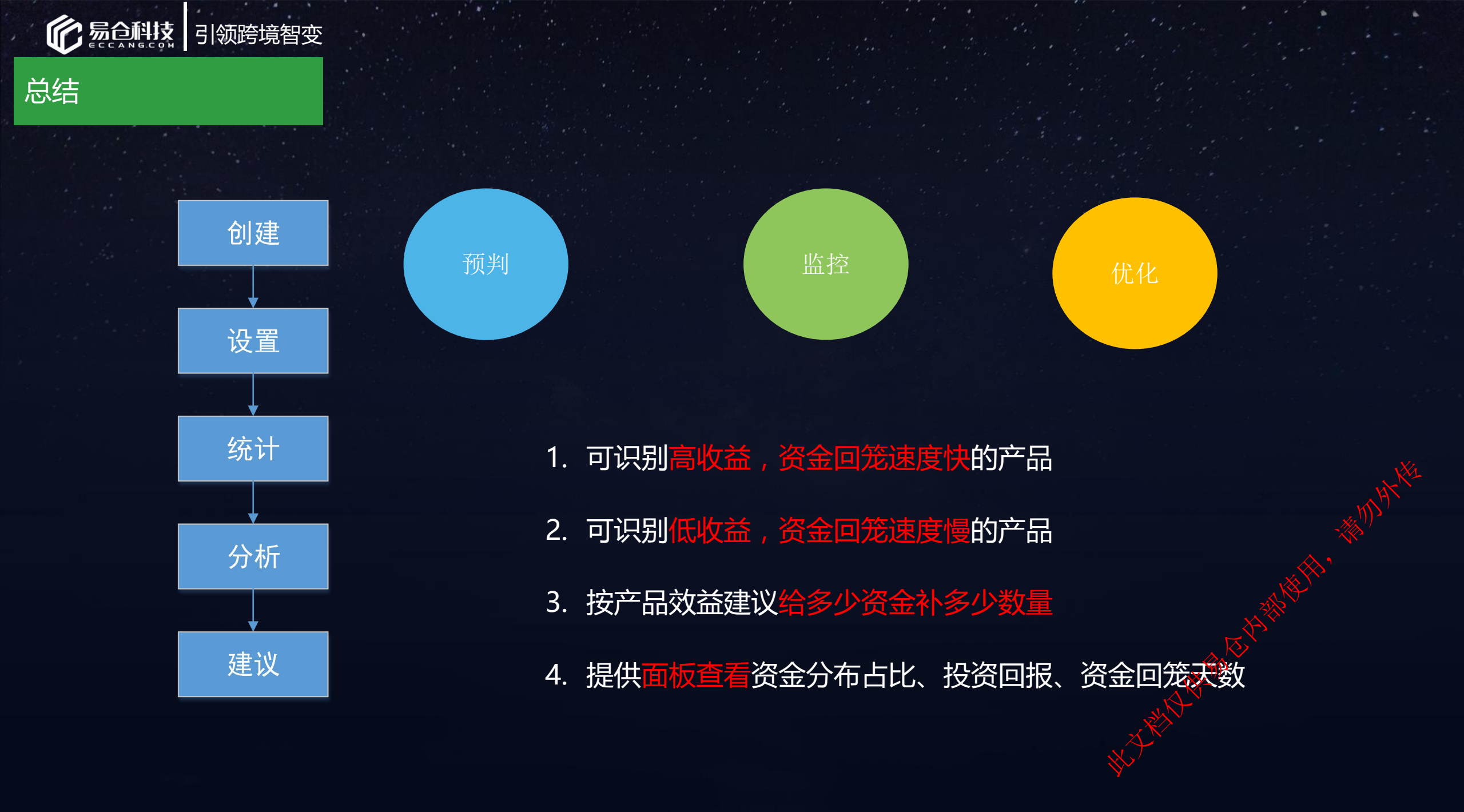

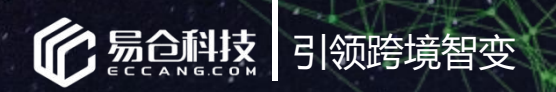

## 04 常见问题

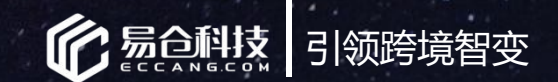

#### 常见问题

问题一:为什么我在该路径下,没有找到相关页面?

#### 答:

- 1. 核查自己的版本线,是否是V2.9.5以上;
- 2. 是否已联系易仓销售、实施、客服同事进行开通菜单;
- 3. 核查贵公司的管理员是否有为该用户进行相关页面权限勾选开启;

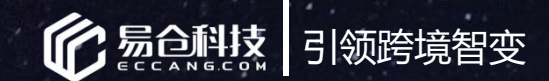

#### 常见问题

问题二:设置完规则后,数据什么时候可以获取?

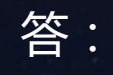

1. 保存成功并属于开启状态的。系统便会开始跑数据;

2. 在资金效益库存管理详情以及面板中加载完后,便会显示数据;

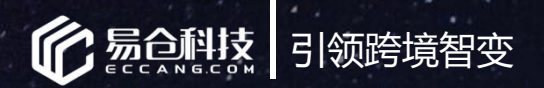

# 感谢大家的聆听!

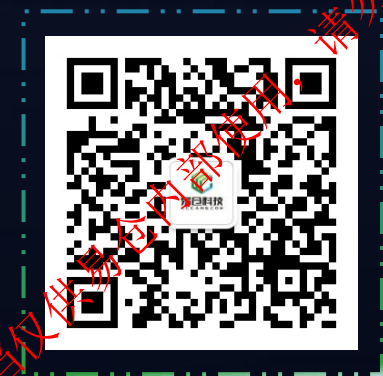

联系电话:0755-86528003